## Plant による校内研修等の受講履歴の登録について

## ◎<u>教員アカウントによる方法(教員個人が受講履歴を残す方法)</u>

校内現教や任意団体の研修の受講履歴を受講者本人が、残す方法です。 受講履歴として記録する項目とその内容については、管理職や任意団体からの指示に従ってください。

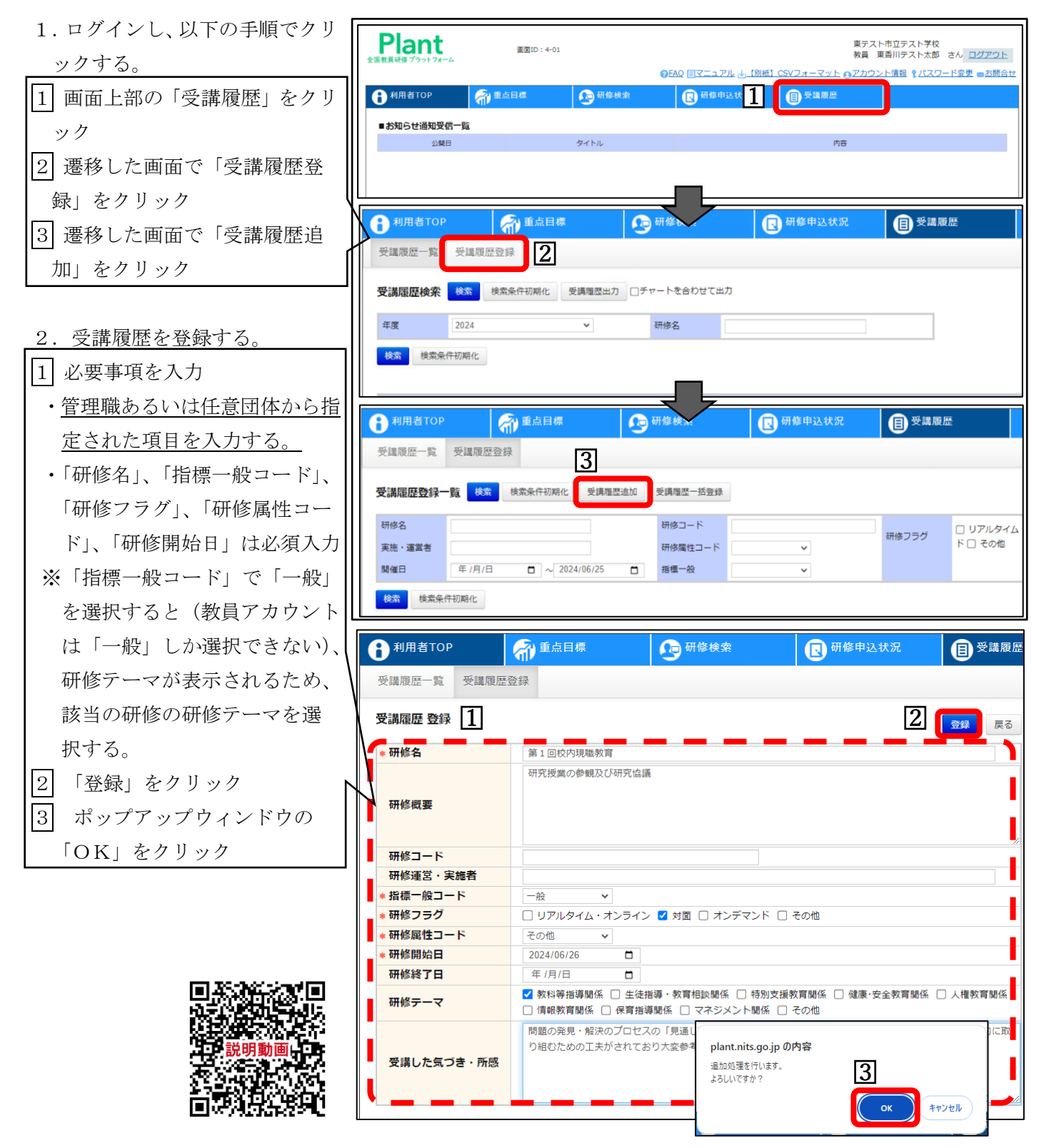

## ◎<br /> 管理職アカウントによる方法(管理職が代理で教員の受講履歴を残す方法)

校内現教や任意団体の研修の受講履歴を、複数の研修や教員について一括して残すことが可能です。方法は 県教育センターWebページに公開の「Plant 全国教員研修プラットフォーム<学校管理職向けマニュアル」P136 ~141 を参照ください。なお、管理職アカウントで各教員の受講履歴を残す場合は、「指標一般コード」で「指 標」を選択することが可能になり、香川県教員等人材育成方針で示す指標を入力することができます。